## How to edit default price for a product

\*\* Entering the price of a product on the **Edit Screen** will result in the automatic use of that value if a price is not entered for that product in a market.

- 1. Navigate to the **Inventory** page using the three-lined menu in the top left of the screen
- 2. Click on the product that you want to change
- 3. Open the red three-dot menu in the top right of the screen
- 4. Click Edit
- 5. Tap within the **Def. Price** field to change the price
- 6. Click Next to save

[Video: How to edit the default price of a product]